### Tutorial orientativo Web Reports ClearONE

La *"Web Reports"* de ClearONE es la interfaz donde se recopilan los datos de los pagos realizados con los Pin-Pads proporcionados en el servicio.

Este documento proporciona información para orientar en el uso y funcionamiento de esta interfaz.

En caso de necesitar algún campo en específico o cualquier problema con la página se deberá contactar con el servicio de <u>atención al cliente</u> – "Soporte".

AVISO: Este tutorial se desarrollará dentro de una página de prueba en la cual los datos y estadísticas mostrados en pantalla son aleatorios y ajenos a la realidad.

#### Primeros pasos

#### "Dashboard"

Entrando en el siguiente enlace <u>https://www.clearone.eu/</u> encontraremos un portal parecido a la imagen que prosigue.

En él se deberá iniciar sesión con un usuario y una contraseña que previamente debéis conocer al obtener el servicio de ClearONE.

(Si por alguna razón no se han obtenido estas credenciales, por favor, contacte con nuestro equipo de <u>atención al cliente</u> – "Administración".

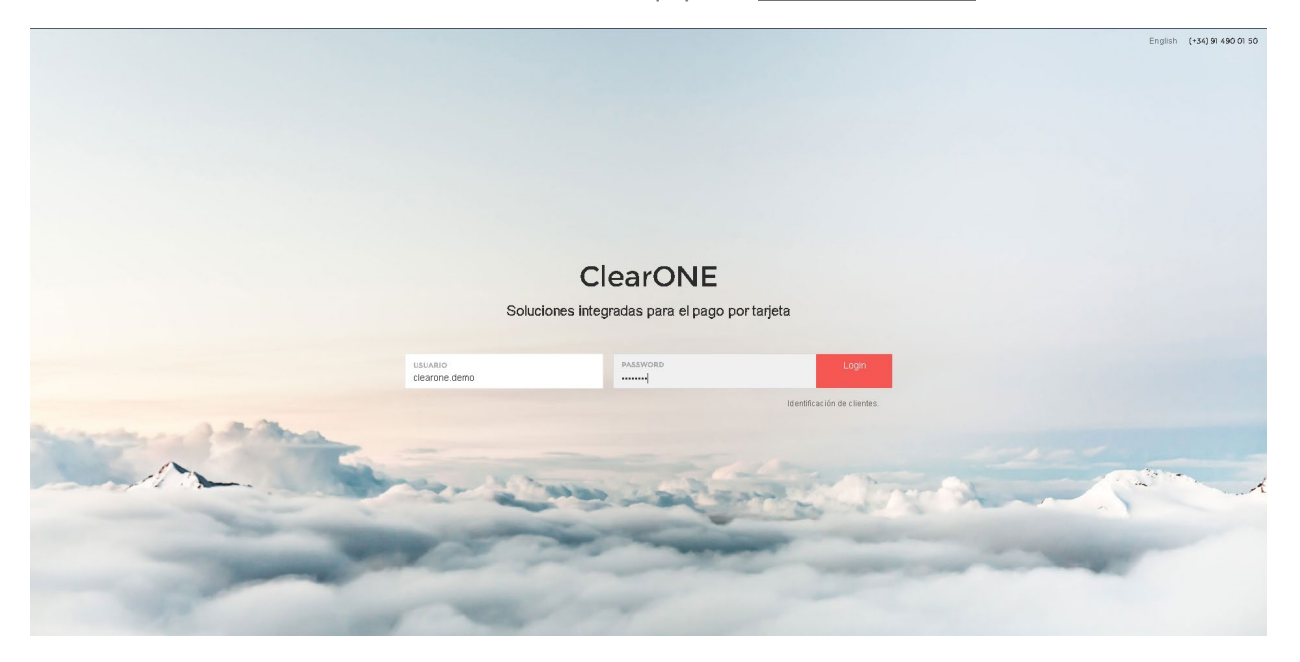

Una vez introducidas las credenciales con éxito, entraréis en la página principal donde se enseñarán unas estadísticas generales de los pagos que se hayan realizado en el lugar de trabajo donde se encuentra el servicio de los Pin-Pads.

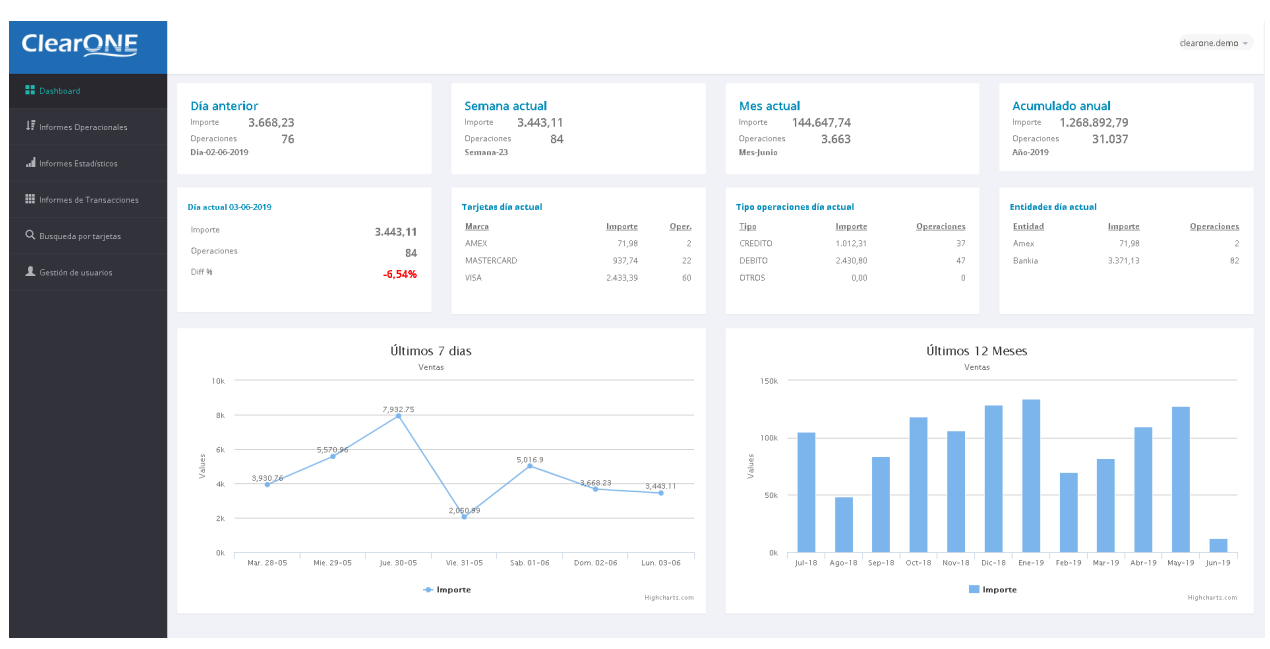

En el panel izquierdo encontraréis las pestañas de acceso a las diferentes secciones de este portal web, las cuales explicaremos más adelante.

# ClearONE Dashboard

- Informes Estadísticos
- Informes de Transacciones
- **Q** Busqueda por tarjetas
- 👤 Gestión de usuarios

Posicionados en

encontraremos en la primera fila de cuadrantes

una recopilación de las transacciones y el total ganado en "el día anterior, la semana actual, el mes actual y el acumulado total".

 Día anterior

 Importe
 3.668,23

 Operaciones
 76

 Dia-02-06-2019
 76

Semana actualImporte3.443,11Operaciones84Semana-23

Mes actual Importe 144.647,74 Operaciones 3.663 Mes-Junio Acumulado anual Importe 1.268.892,79 Operaciones 31.037 Año-2019

Seguidamente, en los siguientes cuadrantes, la recopilación de los mismos datos, pero en el "día actual". Aparece como Diff% el porcentaje de diferencia que hay en relación a las ganancias del día anterior.

En "tarjetas día actual" aparecerán las tarjetas que vuestros clientes hayan utilizado (MasterCard, Visa...)

"Tipo de operaciones día actual" recopilará si las transacciones han sido por medio de crédito o débito.

"Entidades día actual" aparecerán los bancos que utilizan los terminales para cobrar los pagos.

| Día actual 03-06-2019 |          | Tarjetas día actual |          |       | Tipo operacion | es día actual |             | Entidades día a | ctual    |
|-----------------------|----------|---------------------|----------|-------|----------------|---------------|-------------|-----------------|----------|
| Importe               | 3.443.11 | Marca               | Importe  | Oper. | Tipo           | Importe       | Operaciones | Entidad         | Importe  |
| Operacioner           |          | AMEX                | 71,98    | 2     | CREDITO        | 1.012,31      | 37          | Amex            | 71,98    |
| operaciones           | 84       | MASTERCARD          | 937,74   | 22    | DEBITO         | 2.430,80      | 47          | Bankia          | 3.371,13 |
| Diff %                | -6,54%   | VISA                | 2.433,39 | 60    | OTROS          | 0,00          | 0           |                 |          |
|                       |          |                     |          |       |                |               |             |                 |          |
|                       |          |                     |          |       |                |               |             |                 |          |

## A continuación, aparecen los gráficos de las ventas que se han cobrado en los "últimos 7 días" y los "últimos 12 meses".

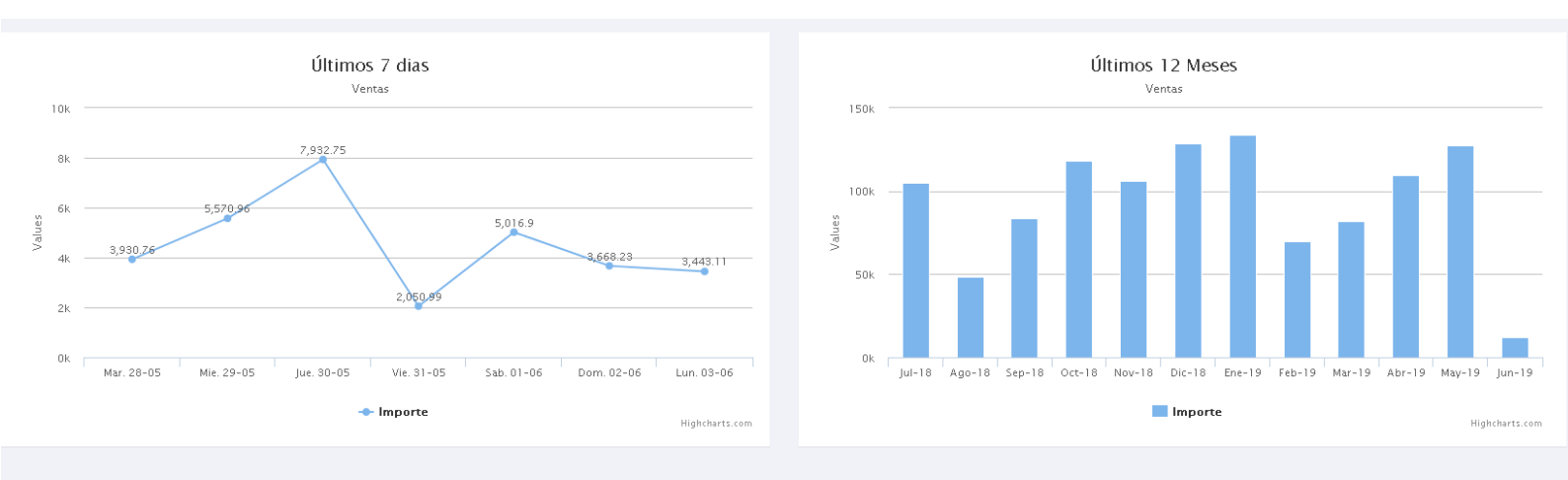

#### Informes

"Informes Operacionales"

En la siguiente pestaña, la imagen ulterior. 1. Informes Operacionales

, encontraremos un panel como el de

El resultado de solicitar este informe será el número de operaciones y el importe total de todas ellas dentro de las fechas especificadas, las tiendas y los TPV seleccionados.

| ClearONE                       |                   |                                 |                          |                                  |              | clearone.demo 👻 |
|--------------------------------|-------------------|---------------------------------|--------------------------|----------------------------------|--------------|-----------------|
| Dashboard                      | Empresa           | Tienda                          | TPV                      | Entidad                          | Fecha        |                 |
| J. Informes Operacionales      | Cliente Demo      | ▼ === TODAS ===                 | ¥                        | ▼ === TODAS ===                  | ▼ 03-06-2019 | Detallado       |
| .I Informes Estadísticos       | Solicitar informe | Exportar a PDF Exportar a EXCEL | Exportar a CSV TOTAL OPE | RACIONES : 0 TOTAL IMPORTE : 0.0 | 0            |                 |
| 🗰 Informes de Transacciones    |                   |                                 |                          |                                  |              |                 |
| <b>Q</b> Busqueda por tarjetas |                   |                                 |                          |                                  |              |                 |
| L Gestión de usuarios          |                   |                                 |                          |                                  |              |                 |

Este apartado sirve para solicitar los informes de las transacciones en días concretos (ya sean uno o varios) dentro de las tiendas en las que se halle este servicio (tiendas con terminales ClearONE)

| Empresa      |   |
|--------------|---|
| Cliente Demo | Ŧ |

En el primer campo saldrá el nombre de la "Empresa" que se tenga. Será el que esté vinculado al inicio de sesión, como en este ejemplo.

El el segundo campo "Tienda" se obtendrá una lista desplegable de las distintas tiendas que la empresa posea de ser el caso. También puede solicitarse el informe en conjunto de todas ellas.

|   | Tienda            |   |
|---|-------------------|---|
|   | === TODAS ===     | ٣ |
|   | === TODAS ===     |   |
|   | Aeropuerto BCN T2 |   |
| Ρ | Demo Tienda       |   |

|   | TPV             |   |
|---|-----------------|---|
|   | === TODAS ===   | ٣ |
|   | === TODAS ===   |   |
|   | TPV1            |   |
| ł | Mant. Clear One |   |
|   |                 |   |

#### "TPV" es el terminal que se ha utilizado para la

transacción. (NOTA: para visualizar y seleccionar uno de los terminales, es necesario especificar una "Tienda", en caso contrario la opción por defecto "=== TODAS ===" será seleccionada en este punto y no dejará escoger otra.) "Entidad" se refiere a la entidad bancaria que ha recibido el pago, es decir, el banco vinculado al terminal.

|     | Entidad         |
|-----|-----------------|
|     | === TODAS === 🔻 |
|     | === TODAS ===   |
|     | Amex            |
| 5 : | Bankia          |
|     | Diners          |
|     | Sabadell        |

| Fecha                                |  |  |  |  |
|--------------------------------------|--|--|--|--|
| 03-06-2019                           |  |  |  |  |
| Ноу                                  |  |  |  |  |
| Ayer                                 |  |  |  |  |
| Ultimos 7 dias                       |  |  |  |  |
| Ultimos 30 dias                      |  |  |  |  |
| Este Mes                             |  |  |  |  |
| Ultimo mes                           |  |  |  |  |
| Rango de Fechas                      |  |  |  |  |
| DESDE HASTA<br>03-06-2019 03-06-2019 |  |  |  |  |
| Aceptar Cancel                       |  |  |  |  |

Es posible especificar una "Fecha" de uno o más días, la necesaria, en cualquier caso.

Una vez completados todos los campos del informe que queremos obtener, la última opción nos dejará escoger si se quiere el informe "Detallado".

| Detallado |  |
|-----------|--|
|           |  |

(NOTA: El detalle solo podrá ser seleccionado cuando en el apartado "Tienda" haya una seleccionada en concreto.)

Por último, en azul y letra blanca, están las opciones en las que deseamos exportar este informe, también, a conveniencia, dependiendo de lo que uno mismo necesite.

| Solicitar informe | Exportar a PDF | Exportar a EXCEL | Exportar a CSV |
|-------------------|----------------|------------------|----------------|
|                   |                |                  |                |

"Informes Estadísticos"

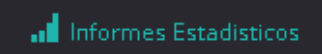

Esta es la siguiente pestaña y tendrá el siguiente aspecto:

| ClearONE                          |                           |                             |                                |                           | clearone.demo 👻 |
|-----------------------------------|---------------------------|-----------------------------|--------------------------------|---------------------------|-----------------|
| Dashboard                         | Informes                  | Empresa                     | Tienda                         | Detallado                 |                 |
| ↓ <b>?</b> Informes Operacionales | Seleccione informe        | Cliente Demo                | • === TODAS === •              |                           |                 |
| .II Informes Estadisticos         | Periodo                   | Año<br>Periodo anual        | Trimestre/Mes                  | Rango de fecha            |                 |
| Informes Transacciones            | Solicitar informe Exporta | r a Exel Exportar a PDF Exp | Dortar a CSV TOTAL OPERACIONES | :0 TOTAL IMPORTE : 0.00 🕜 |                 |
| Q Busqueda por tarjetas           |                           |                             |                                |                           |                 |
| L Gestion de usuarios             |                           |                             |                                |                           |                 |

Como bien especifica el apartado, se podrán extraer informes estadísticos de las transacciones pasadas por los terminales.

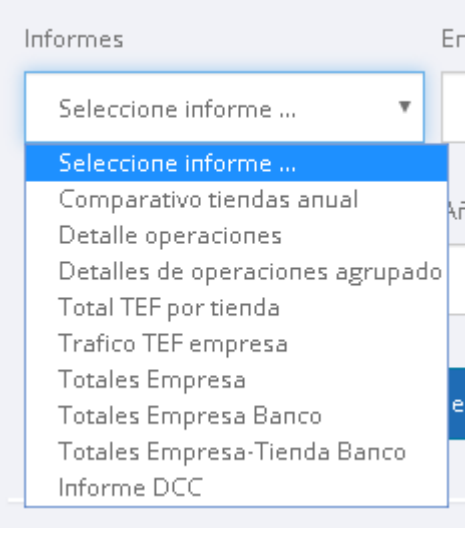

En el menú desplegable del primer apartado, dará a
 escoger entre varias opciones. Dependiendo del fin
 del informe estadístico se deberá escoger una u otra.

Comparativo tiendas anual: dependiendo de si se tienen varias tiendas se pueden comparar las estadísticas de venta entre ellas.

Detalle operaciones / detalle de operaciones agrupado: aparecerán al detalle (nº tarjeta, hora, tipo de operación, importe, banco...) las transacciones realizadas.

Total TEF por tienda: son los pagos que se han realizado de forma diferida en las tiendas.

Total TEF empresa: pagos de forma diferida en todas las tiendas de la empresa.

Totales Empresa / Totales Empresa Banco / Totales Empresa-Tienda Banco: totales de todas las transacciones realizadas de la empresa / de la empresa al banco / de la tienda de la empresa al banco.

| Empresa        | Tienda  | Detallado |
|----------------|---------|-----------|
| Cliente Demo 🔻 | TODAS • |           |

La "Empresa" será el nombre que esté vinculado al inicio de sesión.

En "Tienda" se obtendrá una lista desplegable de las distintas tiendas que la empresa posea de ser el caso. Si la opción "=== TODAS ===" está seleccionada el informe estadístico recogerá los datos de todas ellas.

| Deta | llad | lo |
|------|------|----|
|      |      |    |

En la opción "Detallado" se obtendrán campos de información como la hora, tipo de tarjeta... Entre otras.

(NOTA: El detalle solo podrá ser seleccionado cuando en el apartado "Tienda" haya una seleccionada en concreto.)

Se debe especificar un periodo de fechas y en sus opciones contempla el anual, trimestral, mensual o selección de fecha personalizada. Según el informe que se busque se deberá seleccionar o especificar el deseado.

| Periodo            | Año           | Trimestre/Mes | Rango de fecha |
|--------------------|---------------|---------------|----------------|
| Anual 🔻            | Periodo anual | •             |                |
| Anual              |               |               |                |
| Trimestral         |               |               |                |
| Mensual            |               |               |                |
| Selección de fecha |               |               |                |
|                    |               |               |                |

Por último, en azul y letra blanca, están las opciones en las que deseamos exportar este informe, también, a conveniencia, dependiendo de lo que uno mismo necesite.

| Solicitar informe | Exportar a PDF | Exportar a EXCEL | Exportar a CSV |
|-------------------|----------------|------------------|----------------|
|                   |                |                  |                |

#### Informes Transaccionales

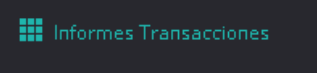

En esta pestaña se crearán los informes basados en el número tarjeta pasada, cómo fue pasada (por *contactless* o EMV), cuándo, qué tipo de

operación se realizó, importe... Detalles de las transacciones que ha procesado el terminal.

| ClearONE              |                   |                                 |                            |                             |         |             |            |
|-----------------------|-------------------|---------------------------------|----------------------------|-----------------------------|---------|-------------|------------|
| III Dashboard         | Empresa           | Tienda                          | Tipo Operación             | TPV                         | Entidad | 3           | Fecha      |
|                       | Cliente Demo      | * TDDAS                         | * TDDAS                    | • TDDAS                     | *       | TODAS === ¥ | 04-06-2019 |
|                       | Solicitar informe | Exportar a PDF Exportar a EXCEL | Exportan a CSV TOTAL OPERA | CIONES :0 TOTAL IMPORTE :0. | 0       |             |            |
|                       |                   |                                 |                            |                             |         |             |            |
|                       |                   |                                 |                            |                             |         |             |            |
| L Gestion de usuarios |                   |                                 |                            |                             |         |             |            |
|                       |                   |                                 |                            |                             |         |             |            |

| Empresa        | Tienda  |
|----------------|---------|
| Cliente Demo 🔻 | TODAS 🔻 |

La "Empresa" será el nombre que esté vinculado al inicio de sesión.

En "Tienda" se obtendrá una lista desplegable de las distintas tiendas que la empresa posea de ser el caso. Si la opción "=== TODAS ===" está seleccionada el informe estadístico recogerá los datos de todas ellas.

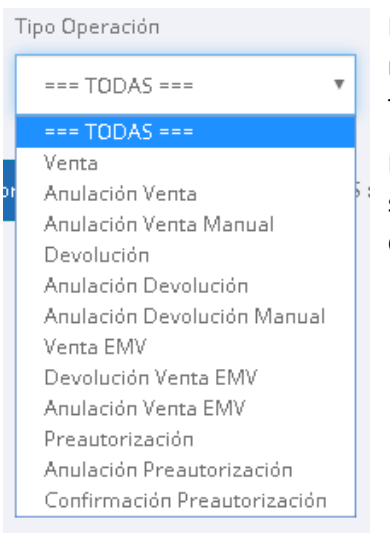

Las transacciones se clasifican por tipos de operación que normalmente van vinculadas a la orden que el TPV le mande al terminal.

Esta opción permitirá filtrar los datos dependiendo de la selección que escojamos, siempre dependerá de lo que se desea obtener.

#### "TPV" es el terminal que se ha utilizado para la

transacción. (NOTA: para visualizar y seleccionar uno de los terminales, es necesario especificar una "Tienda", en caso contrario la opción por defecto "=== TODAS ===" será seleccionada en este punto y no dejará escoger otra.)

| TPV             |   |
|-----------------|---|
| === TODAS ===   | ٣ |
| === TODAS ===   |   |
| TPV1            |   |
| Mant. Clear One |   |

| Eı | ntidad        |   |
|----|---------------|---|
| Γ  | === TODAS === | • |
|    | === TODAS === |   |
| Г  | Amex          |   |
|    | Bankia        |   |
|    | Diners        |   |
|    | Sabadell      |   |

"Entidad" se refiere a la entidad bancaria que ha recibido el pago, es decir, el banco vinculado al terminal.

Es posible especificar una "Fecha" de uno o más días, la necesaria, en cualquier caso.

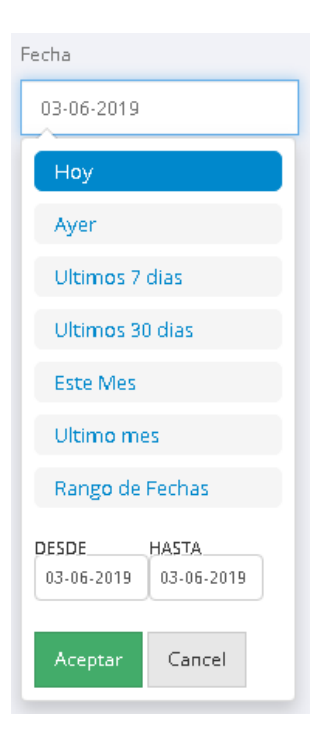

Por último, en azul y letra blanca, están las opciones en las que deseamos exportar este informe, también, a conveniencia, dependiendo de lo que uno mismo necesite.

| Solicitar informe | Exportar a PDF | Exportar a EXCEL | Exportar a CSV |
|-------------------|----------------|------------------|----------------|
|                   |                |                  |                |

#### Búsqueda por Tarjetas

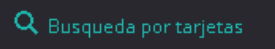

Esta opción permitirá buscar transacciones que se hayan realizado con una tarjeta en concreto. Puede servir para comprobar importes en ventas o devoluciones, por ejemplo.

| Clear <u>ONE</u>              |                        |                             |          |                 |                       |        |      |     |
|-------------------------------|------------------------|-----------------------------|----------|-----------------|-----------------------|--------|------|-----|
| <b>11</b> Dashboard           | Empresa                | Tienda                      | Fect     | cha             | Numero tarjeta        |        |      |     |
| 17 Informes Operacionales     | Cliente Demo           | • TODAS                     | * 0      | 04-06-2019      | 123456                | ****** | 1234 | (?) |
| 📲 Informes Estadísticos       | Solicitar informe Expo | rtar a PDF Exportar a EXCEL | Exportar | a CSV TOTAL OPI | ERACIONES : TOTAL IMP | ORTE : |      |     |
| III Informes de Transacciones |                        |                             |          |                 |                       |        |      |     |
|                               |                        |                             |          |                 |                       |        |      |     |
| 1 Gestión de usuarios         |                        |                             |          |                 |                       |        |      |     |

| Empresa        | Tienda          |
|----------------|-----------------|
| Cliente Demo 🔻 | === TODAS === 🔻 |

La "Empresa" será el nombre que esté vinculado al inicio de sesión.

En "Tienda" se obtendrá una lista desplegable de las distintas tiendas que la empresa posea de ser el caso. Si la opción "=== TODAS ===" está seleccionada el informe estadístico recogerá los datos de todas ellas.

| Fecha                                |
|--------------------------------------|
| 03-06-2019                           |
| Ноу                                  |
| Ayer                                 |
| Ultimos 7 dias                       |
| Ultimos 30 dias                      |
| Este Mes                             |
| Ultimo mes                           |
| Rango de Fechas                      |
| DESDE HASTA<br>03-06-2019 03-06-2019 |
| Aceptar Cancel                       |

Es posible especificar una "Fecha" de uno o más días, la necesaria, en cualquier caso.

| Numero tarjeta |       |      |
|----------------|-------|------|
| 123456         | ***** | 1234 |
|                |       |      |

Para poder realizar la búsqueda se precisa de los primeros 6 dígitos y los últimos 4 dígitos. Esta información podrá ser encontrada en la pestaña anterior cuando se

realiza un informe transaccional. Para la protección de los datos que están implicados en la tarjeta solo se podrán ver esos números en concreto.

Por último, en azul y letra blanca, están las opciones en las que deseamos exportar este informe, también, a conveniencia, dependiendo de lo que uno mismo necesite.

| Solicitar informe Exportar a PDF Exportar a EXCEL Exportar a CSV |
|------------------------------------------------------------------|
|------------------------------------------------------------------|

#### Gestión de usuarios

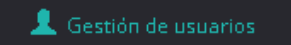

Este apartado es única y exclusivamente para la organización

del personal autorizado a acceder a los datos del *Web Reports.* Ofrece la posibilidad de crear usuarios y restringir accesos, para que, por ejemplo, solo pueda sacar los informes de una sola tienda.

| ClearONE                         |                  |                                |                  |          |                     |               |        |          | learone.demo 👻 |
|----------------------------------|------------------|--------------------------------|------------------|----------|---------------------|---------------|--------|----------|----------------|
| Dashboard                        | GESTIÓN USUARIOS |                                |                  |          |                     |               |        |          |                |
| ↓₹ Informes Operacionales        | Nuevo usua       | Nuevo usuario Cambiar Password |                  |          |                     |               |        |          |                |
| 11 Informes Estadísticos         | Cod. usuario     | Usuario                        | Login            | Contacto | Fecha de alta       | Ultimo acceso |        |          |                |
| Informes de Transacciones        | 1176             | Prueba                         | clearone.Usuario | Test     | 17/01/2019 11:18:34 |               | Editar | Eliminar | Tiendas        |
| <b>Q</b> , Busqueda por tarjetas |                  |                                |                  |          |                     |               |        |          |                |
| 💄 Gestión de usuarios            |                  |                                |                  |          |                     |               |        |          |                |

A primera vista, aparecerán los usuarios que se dispongan. Si no se usuario, el *log*-in actual actuará como "administrador" y podrá crear, editar y cambiar nuevos usuarios.

Para crear un nuevo usuario se deberá entrar en Nu

Nuevo usuario

Aparecerá la siguiente ventana

| NUEVO USUARIO<br>Los campos marcados con (*) son obligatorios |                       | × |
|---------------------------------------------------------------|-----------------------|---|
| (*) Usuario                                                   |                       |   |
| (*) Login                                                     | clearone.             |   |
| (*) Contraseña                                                | Password              |   |
| (*) Confirmar contraseña                                      | Confirmación password |   |
| Contacto                                                      |                       |   |
|                                                               |                       |   |
|                                                               | Guardar Cancelar      |   |

En este punto se deberán especificar los campos para crear el nuevo usuario.

Por ejemplo, si quisiera crear un usuario para una de mis tiendas y que solo pudiera acceder a las transacciones de los terminales de la misma:

| NUEVO USUARIO                           |          |                       |                 |                     |               | ×      |           |
|-----------------------------------------|----------|-----------------------|-----------------|---------------------|---------------|--------|-----------|
| os campos marcados con (*) son obligato | irios    |                       |                 |                     |               |        |           |
|                                         |          |                       |                 |                     |               |        |           |
| (*) Usuario                             |          | Tienda 1              |                 |                     |               |        |           |
| (*) Login                               |          | clearone.             | tienda1         |                     |               |        |           |
| (*) Contraseña                          |          | ******                |                 |                     |               |        |           |
| (*) Confirmar contraseña                |          | ******                |                 |                     |               |        |           |
| Contacto                                |          | Tienda 1 - arom       | irez@tienda.com |                     |               |        |           |
|                                         |          |                       |                 |                     |               |        |           |
|                                         |          |                       |                 | Guard               | lar Cancelar  |        |           |
|                                         |          |                       |                 |                     |               |        |           |
| Login                                   | Contact  | 0                     |                 | Fecha de alta       | Ultimo acceso |        |           |
| clearone.Usuario                        | Test     |                       |                 | 17/01/2019 11:18:34 |               | Editar | Eliminar  |
| clearone.tienda1                        | Tienda 1 | · aromirez@tienda.com |                 | 05/06/2019 9:27:01  |               | Editor | Elizainar |

Una vez creado el usuario saldrá justo debajo del último usuario que se tenía (en caso de tener alguno).

Cod. usuario Usuario

Prueba Tienda 1

> Para el inicio de sesión con este usuario se deberá introducir como nombre de usuario el *login*. Para este ejemplo "clearone.tienda1" y la contraseña correspondiente.

Al pulsar el botón nos aparecerá la siguiente ventana por si se necesita actualizar

| algún dato del usu | ario o cambiar  | la contraseña (en el | botón            | .)             |    |
|--------------------|-----------------|----------------------|------------------|----------------|----|
| ACTUALIZAR USUARIO | obligatorios    |                      |                  |                | ×  |
| (*) Usuario        | Tienda 1        |                      |                  |                |    |
| (*) Login          | clearone.       | tienda1              |                  |                |    |
| Contacto           | Tienda 1 - arom | irez@tienda.com      |                  |                |    |
|                    |                 |                      |                  |                |    |
|                    |                 |                      | Cambiar password | Guardar Cancel | ar |

Para otorgar acceso o restringirlo, se deberá pulsar en

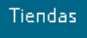

Aparecerá una ventana en la cual saldrán todas las tiendas vinculadas y es ahí donde podrá seleccionarse a qué tiendas accederá este usuario.

|                                                                                             |         | ×        |
|---------------------------------------------------------------------------------------------|---------|----------|
| Seleccione las tiendas a las cuales el usuario <b>1177-clearone.tienda1</b> tendra acceso : |         |          |
| Empresa<br>Cliente Demo 🔻                                                                   |         |          |
| Aeropuerto BCN T2 Demo Tienda                                                               |         |          |
|                                                                                             |         |          |
|                                                                                             | Guardar | Cancelar |

Una vez se haya seleccionado una de las tiendas, o varias, este usuario solo podrá sacar informes de aquellas que se hayan especificado en este paso.

El proceso de creación de usuarios ha concluido con este último paso. También es posible eliminarlos cuando ya no se precise el uso del usuario.